# Zoomで授業に参加する場合

PC版

## 送付されてきたURLから 授業(ミーティング)に入る方法

パスワードの入力はありません

#### メールでURLが送付の場合、以下の画面から開始します。 Manabaの開催お知らせから参加する場合は下記画面と同様の「Zoomミーティングに 参加する」をクリックしてください。

|                                  | 50/////#int - 日 C 検索。                                                                                                    | 0+ 0+ 0        |
|----------------------------------|----------------------------------------------------------------------------------------------------|----------------|
|                                  | An Mar young U 田席湾み田席者 - Zoom U 田席湾み田席者 - Zoom C                                                                                           | un are that to |
| ファイル(E) 編集(E) 表示(V) お気に入り(A      | A) ツール(ロ ヘルプ(H)                                                                                                    |                |
| = M Gmail                        | Q、メールを検索・・・・・・・・・・・・・・・・・・・・・・・・・・・・・・・・・・・・                                                                                               | @ #            |
| 十 作成                             | ← □ □ □ □ □ □ □ □ □ □ □ □ □ □ □ □ □ □ □                                                                                                    | 1/328 2 > 🌣 🧰  |
| □ 受信トレイ                          | トピック: Zoom ミーティング                                                                                                    |                |
| ★ スター付き                          | 時間: 2020年4月11日 03:00 PM 大阪、札幌、東京<br>Zoomミーティングに参加する<br>https://us02web.zoom.us/j/870175158?pwd=R1U3RXppNTJ1Uys5cWEye                       |                |
| ◎ スヌーズ中                          |                                                                                                    |                |
| ▶ 重要                             |                                                                                                    |                |
| > 送信済み                           | ミーティングID: 5-5-17-15-5                                                                                                    | +              |
| 下書き 2                            | ワンタップモバイル機器 ここをクリック                                                                                                    |                |
| <b>4</b>                         | +35316533898,870175158#,#,969084#アイルランド                                                                                                    |                |
| 最近のチャットはありません<br>新しいチャットを開始しませんか | 所在地でダイアル<br>+353 1 653 3897 アイルランド<br>+353 1 653 3898 アイルランド<br>ミーティングID:<br>パスワード:<br>市内番号を検索: <u>https://us02web.zoom.us/u/kCKnU6Rh1</u> |                |
|                                  |                                                                                                    |                |
|                                  | ▲ 返信 ● 転送                                                                                                    | ~              |
| - • ·                            |                                                                                                    |                |

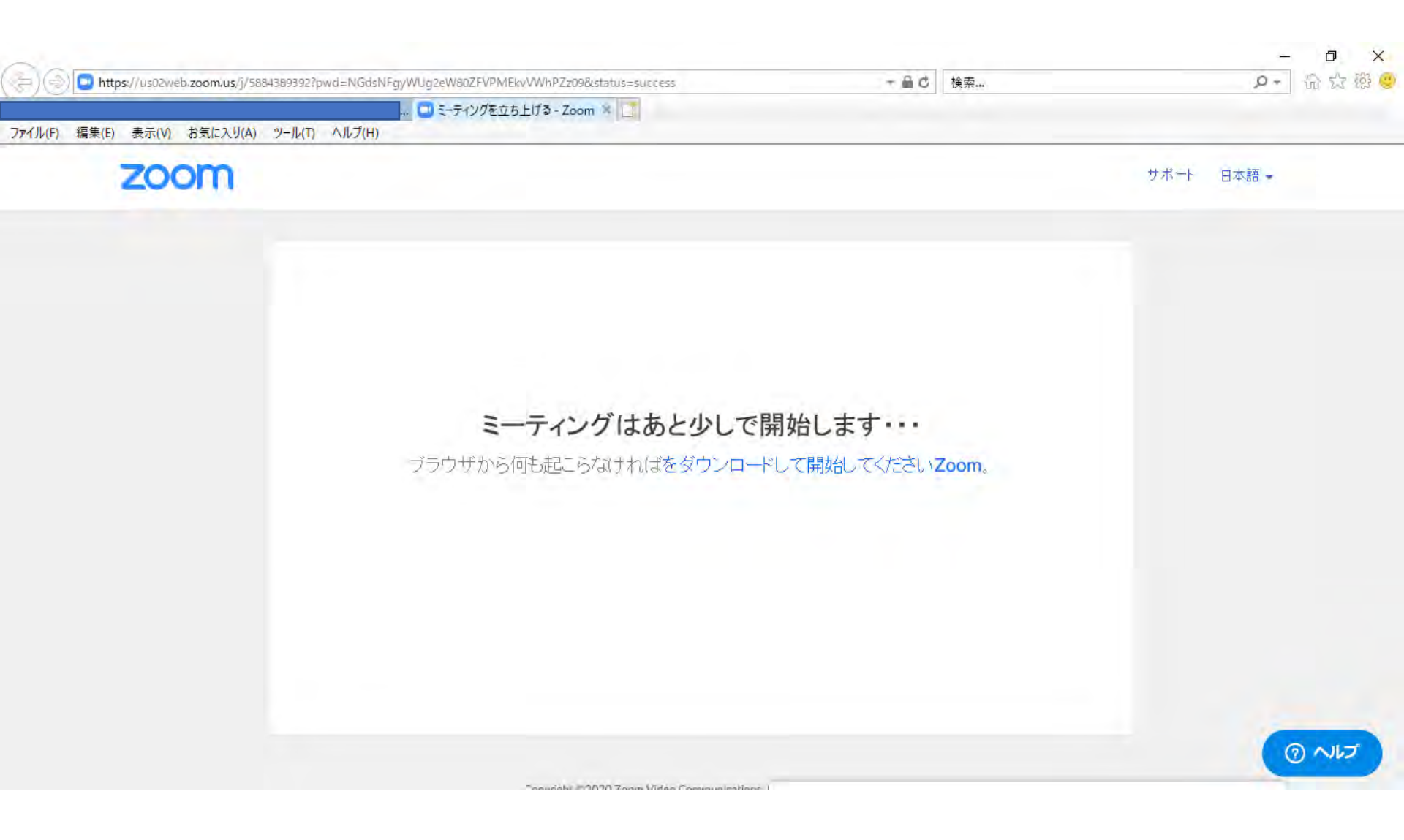

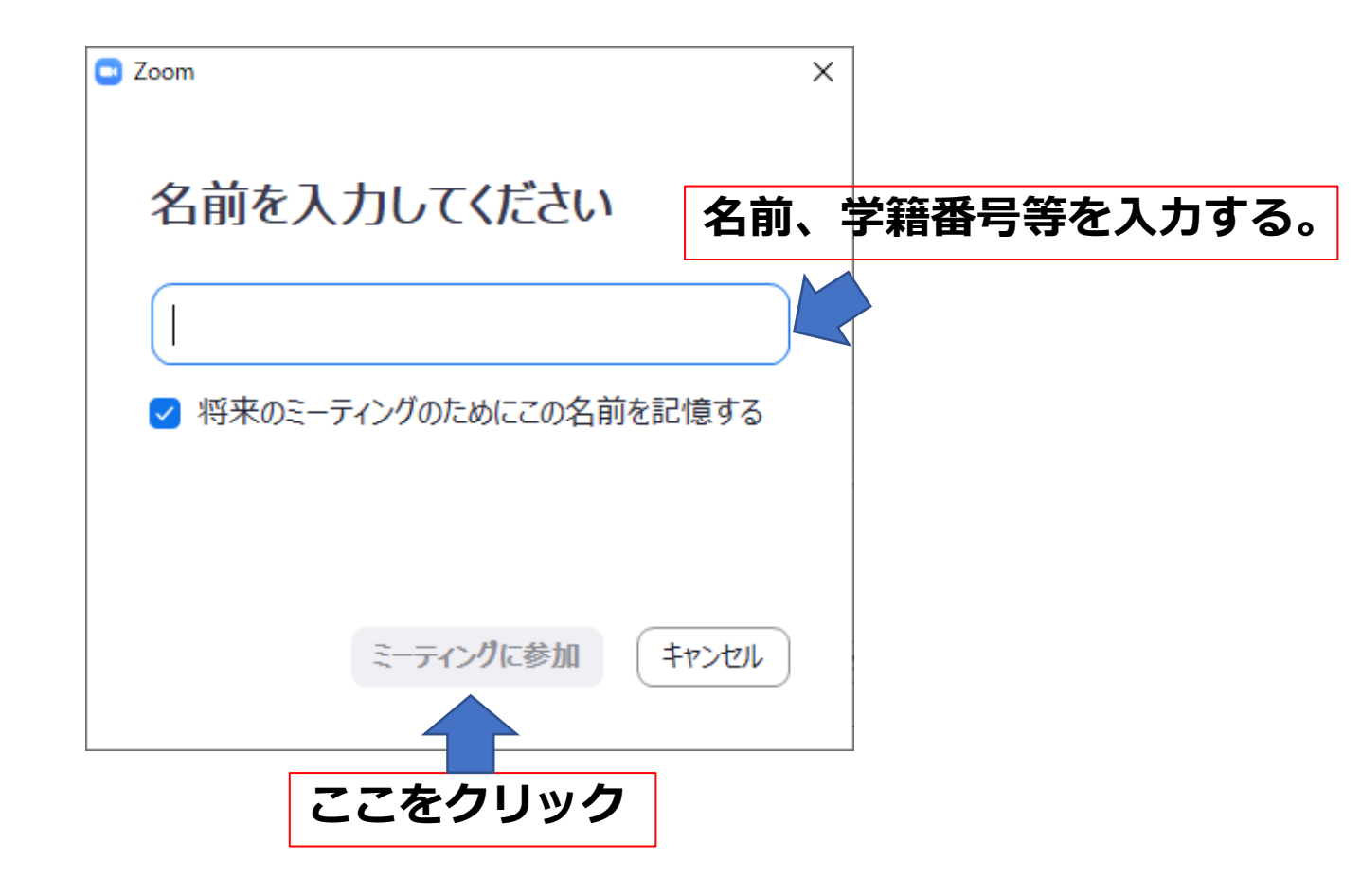

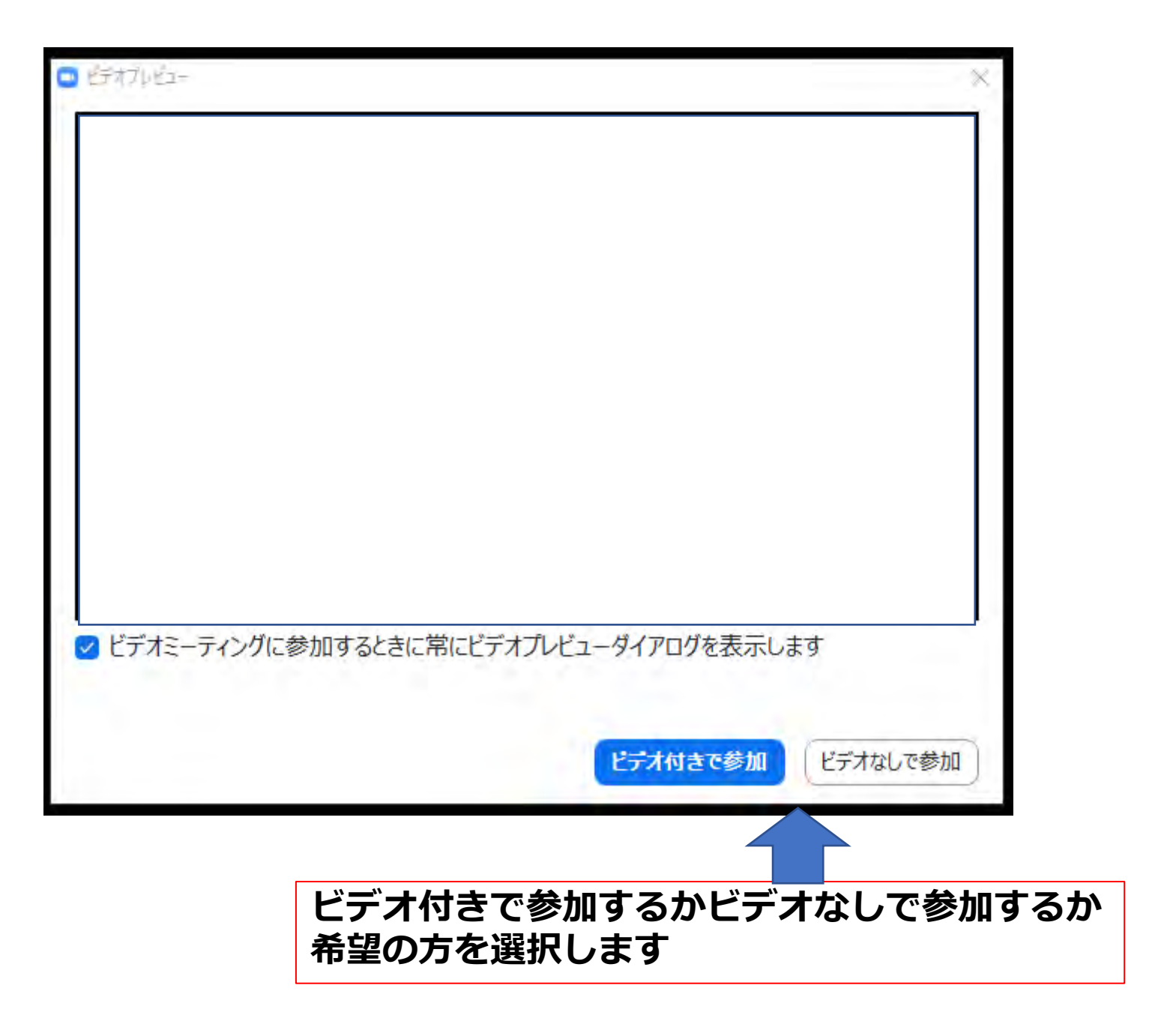

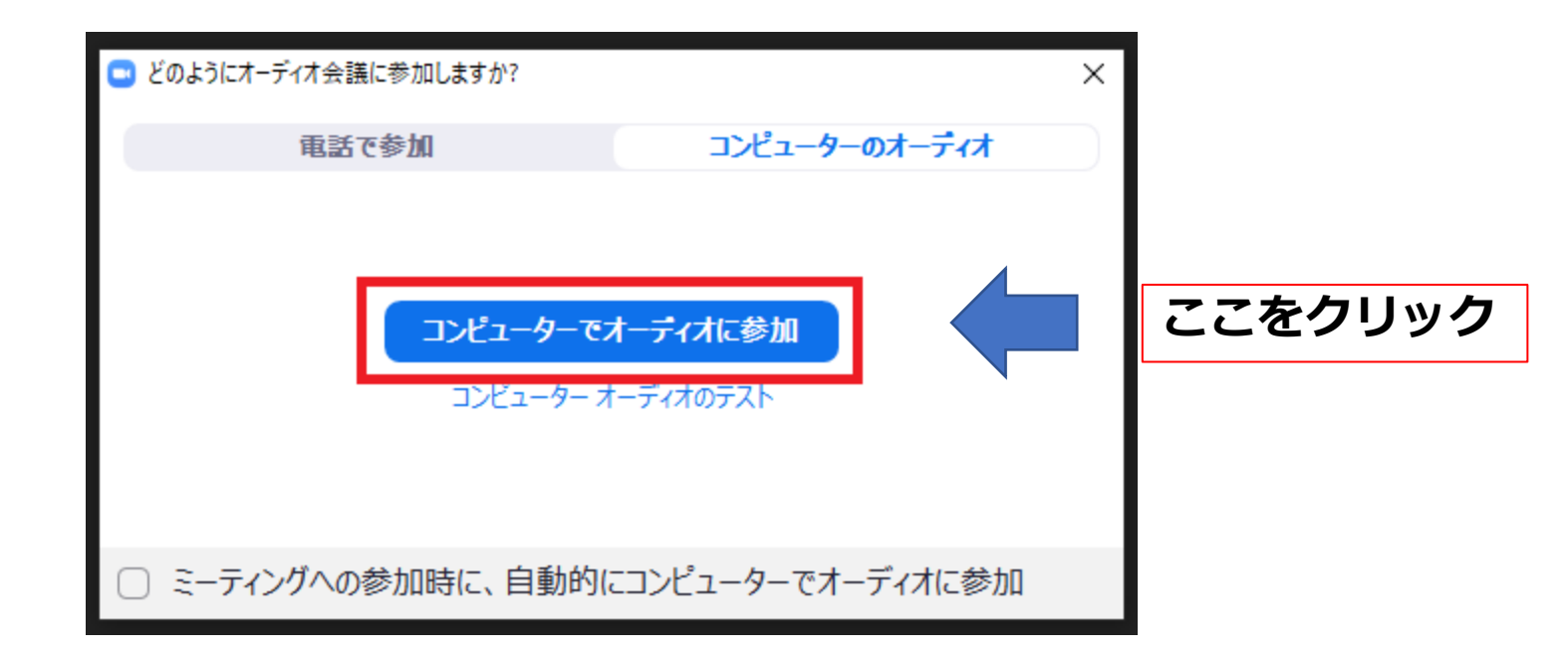

# IDを使用して授業(ミーティング)に 入る方法

パスワード入力が必要です

### Zoomソフト (アプリ) をスタートして、参加をクリック

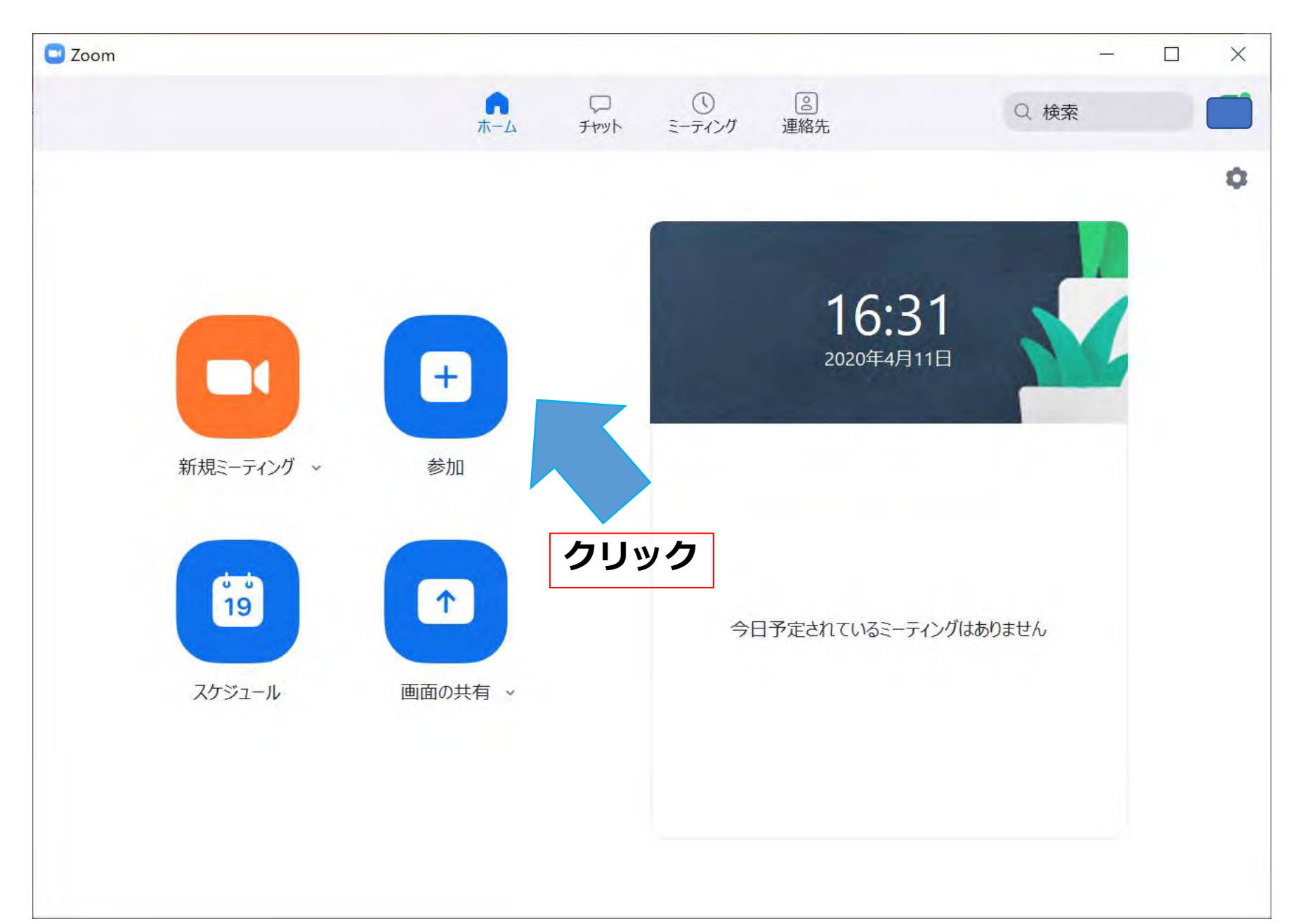

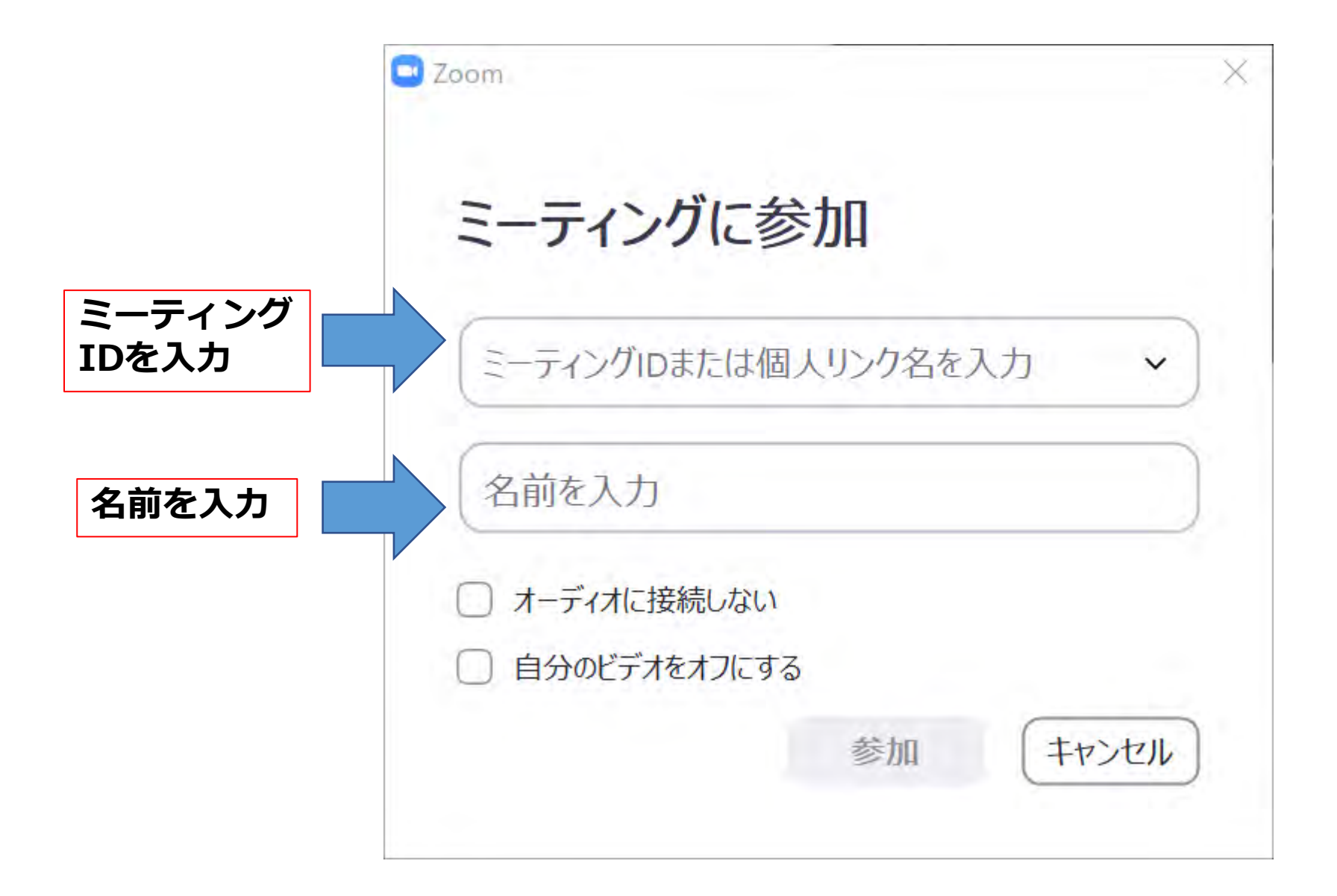

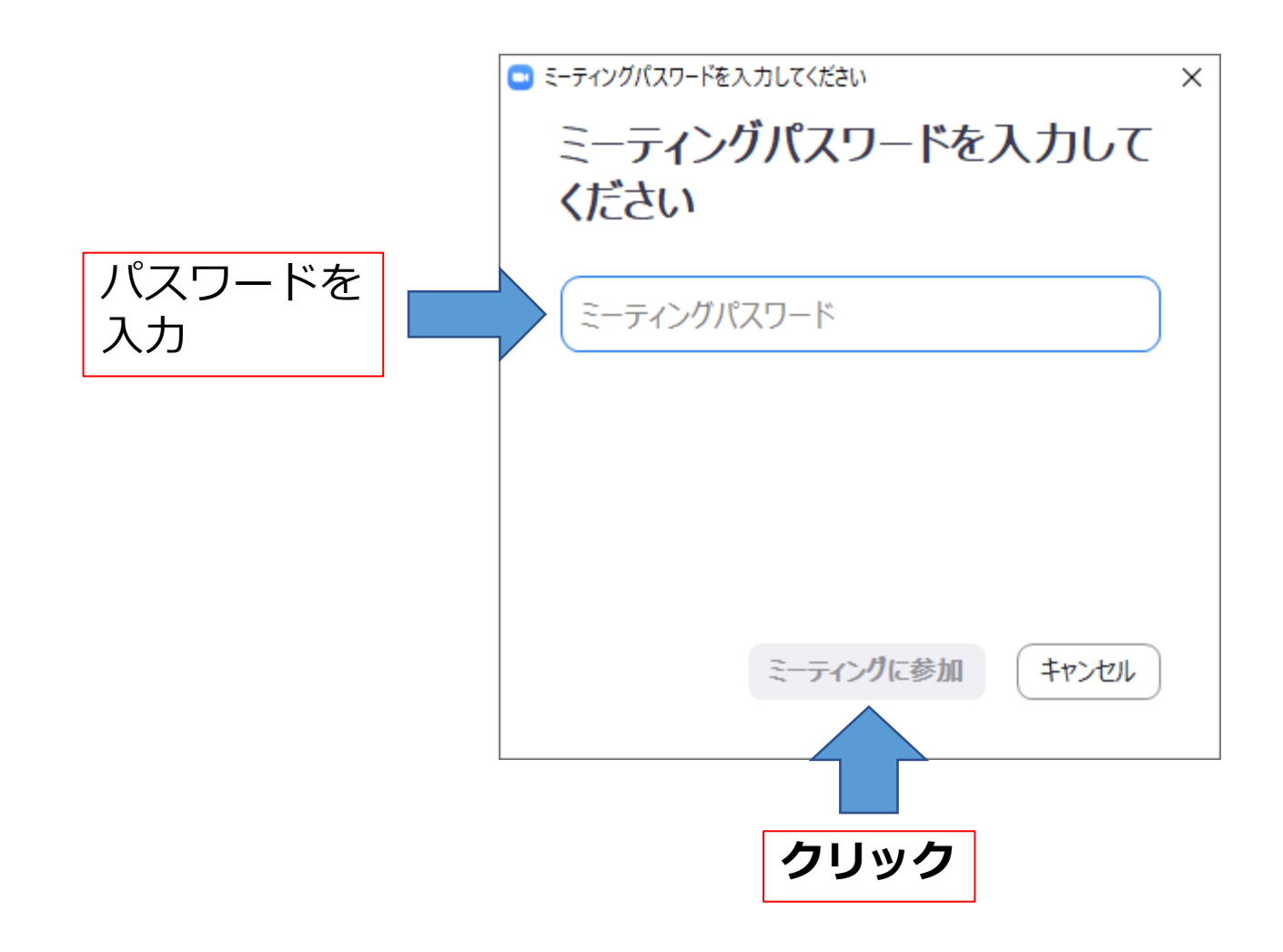

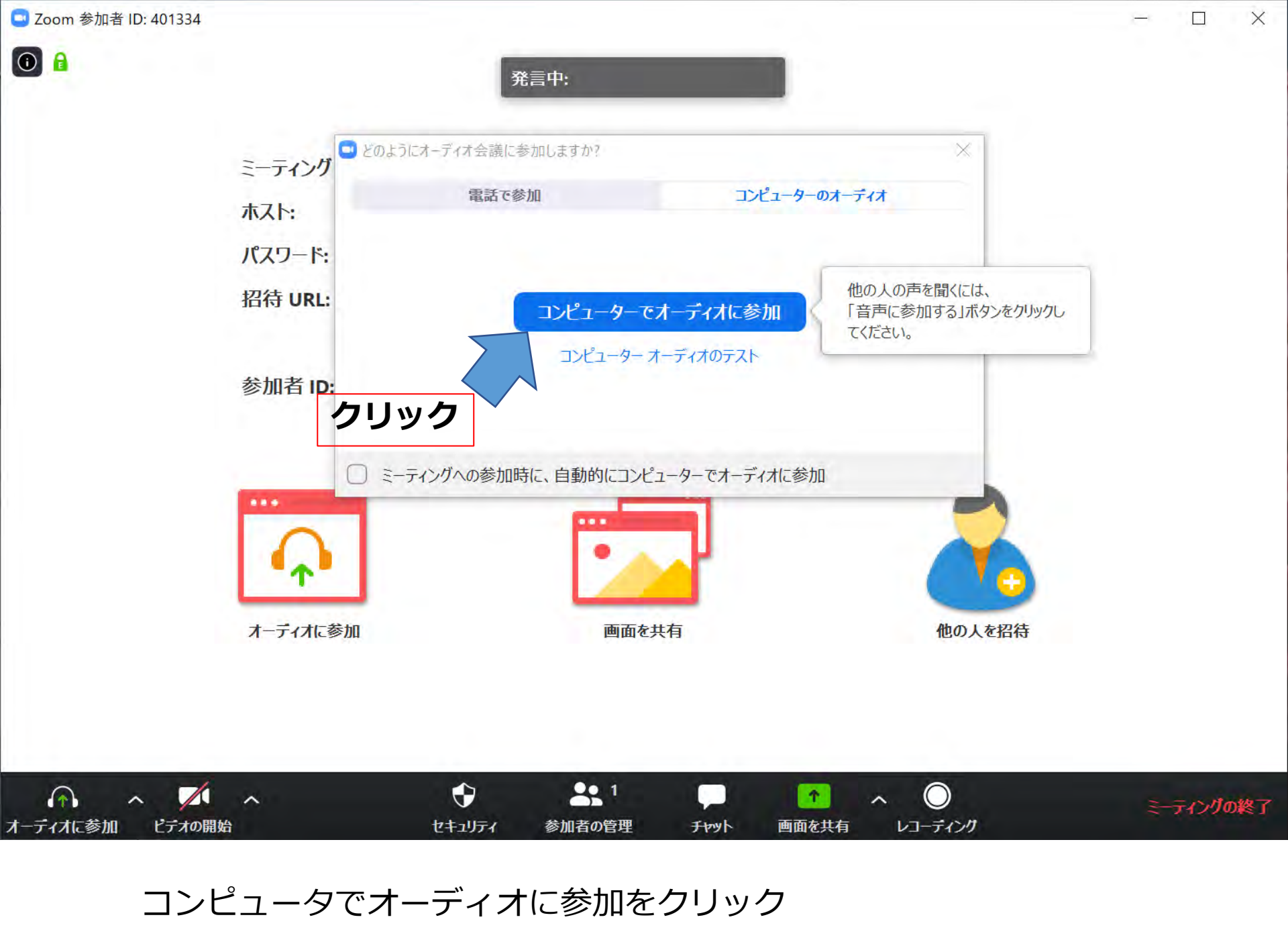

### インターネット上でもアクセス方法に関して多数動画が掲載されていますので 参考にしてください。

#### Joining a Meeting: ミーティングの参加

https://www.youtube.com/embed/p2x9hh8Vo2k?rel=0&autoplay=1&cc\_load\_pol icy=1&cc\_lang\_pref=ja